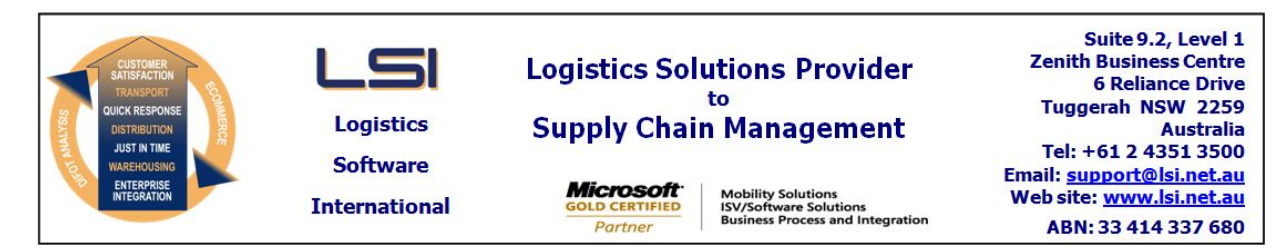

### iSupply software application - release advice - version 8.8.1.1

## Prerequisites - iSupply

<u> Prerequisites - iSupplyRF</u>

Microsoft .NET Compact Framework 3.5

iSupply version 8.7.1.1 Mic Microsoft .NET Framework 4.0 Microsoft Report Viewer 2010 SP1 SAP Crystal Reports Runtime Engine for .NET Framework 4

## iSupply release and version details

| iSupply version:       |  |  |  |  |
|------------------------|--|--|--|--|
| Release status:        |  |  |  |  |
| Applications released: |  |  |  |  |

8.8.1.1 General release : iSupply, iSupplyWeb, iSupplyRF

This release must be installed to the test environment and user acceptance tested before installation to the live environment

## iSupply version 8.8.1.1 MSI path and name:

# released 26/02/2013 (018169) http://www.lsi.net.au/files/versions/iSupply-8-8-1-1.zip

SQL update scripts:

nttp://www.isi.net.au/files/versions/iSupply-8-8-1-1. DB8-8-1-1.sql

## **Release inclusions and notes**

| Job-no | Code | Details/remarks                                                                                                    |  |
|--------|------|----------------------------------------------------------------------------------------------------|--|
| 017732 | DH   | Consignment Note Print/Reprint<br>Ensure that c/notes are printed only for senders to which user has access<br>iSupply/iSupplyWeb [TD2] (NHU)                                                               |  |
| 017850 | DH   | Consignment Details Entry<br>Rectify clearing of dimensions when CTNS/PT are rekeyed<br>iSupply/iSupplyWeb [TD2] (NHU)                                                                                      |  |
| 017976 | DH   | Consignment Details Entry<br>Allocate c/note numbers from System Setup when transporter does not have<br>auto c/note numbers<br>iSupply/iSupplyWeb [TD2]                                                    |  |
| 018004 | SC   | iSupplyRF Stock Takeup<br>Final version<br>iSupplyRF [TD6] (NHU)                                                                                                    |  |
| 018028 | SC   | Multi-order (Bulk) Pick<br>Bulk pick functionality via Create Pick Slips and RF Task Monitor<br>iSupply/iSupplyRF [TD1, TD6]                                                                                |  |
| 018044 | РМ   | RF Task Monitor<br>Improve the various job status enquiries<br>iSupply [TD1] (NHU)                                                                                                    |  |
| 018100 | SC   | Import Shipment Advices/Export Received Shipment Advices<br>Include <typeshipadvice>, <typeaction> and <costlanded> in import/export<br/>files<br/>iSupply [TD1]</costlanded></typeaction></typeshipadvice> |  |
| 018159 | DH   | Consignment Details Entry<br>Rectify the creation of a consignment when zero cost is keyed<br>iSupply/iSupplyWeb [TD2] (NHU)                                                                                |  |
| 018169 | LS   | iSupplyRF applications<br>Help key changed to F11<br>iSupplyRF [INR-02]                                                                                                    |  |
| 018169 | LS   | Product Stock Report<br>Show bin location category<br>iSupply [INR-09] [NHU]                                                                                                    |  |
| 018169 | LS   | RF Task Monitor<br>Screen layout and content redesigned<br>iSupply [INR-14]                                                                                                    |  |
| 018169 | LS   | Order Enquiry/RF Task Monitor<br>View pick slip form redesigned<br>iSupply [INR-33]                                                                                                    |  |

| 018169 | LS | Import Orders<br>Valdiate the length of the order number to 22 characters<br>iSupply [INR-35]                                                                            |
|--------|----|----------------------------------------------------------------------------------------------------|
| 018184 | LS | iSupplyPortal login<br>Include the LSI web site link with the company name<br>iSupplyPortal [TD1] (NHU)                                                                  |
| 018185 | LS | iSupplyWeb login<br>Include the LSI web site link with the company name<br>iSupplyWeb [TD1] (NHU)                                                                        |
| 018194 | SC | Order Entry<br>Allow change/delete for a status "Back-order" order<br>iSupply/iSupplyRF [TD6] (NHU)                                                                      |
| 018195 | LS | Print Orders List<br>Allow the user to select the printer or use the iSupply user printer<br>iSupply [TD6] (NHU)                                                         |
| 018196 | LS | Order Enquiry<br>When moving forward/backward through a list of orders, handle orders that have<br>been deleted whilst the enquiry is in progress<br>iSupply [TD6] (NHU) |
| 018197 | LS | Create Pick Slips<br>Include the receiving bin location when allocating stock taking into account the<br>cross docking setting<br>iSupply [TD6] (NHU)                    |
| 018198 | LS | Pick/Pack<br>Improve the functionality of drop-off location<br>iSupply/iSupplyRF [TD1] (NHU)                                                                             |
| 018203 | SC | Export Orders<br>New program to export despatched orders<br>iSupply [TD6]                                                                                                |
| 018204 | DH | Freight Label Print/Reprint<br>Revise Toll/Ipec freight label to latest specification<br>iSupply/iSupplyWeb [TD2] (NHU)                                                  |
| 018206 | LS | Trading Partner Details Maintenance<br>Order Pick/Pack Method - remove Pick by store/Pack by store option<br>iSupply [TD6]                                               |
| 018207 | LS | Pick/Pack, Bulk Pick, Scan & Pack Orders<br>Review and update logic that allows/disallows short picks and packs<br>iSupply/iSupplyRF [TD1] (NHU)                         |
| 018211 | LS | Import Pick Slips<br>Disallow pick slip import for MAINTAIN STOCK senders<br>iSupply [TD6] (NHU)                                                                         |
| 018212 | LS | Scan & Pack Orders<br>Disallow an order search for MAINTAIN STOCK senders<br>iSupply [TD1] (NHU)                                                                         |
| 018221 | SC | Import Inventory Balances<br>Improve stock balance reconciliation<br>iSupply [TD1]                                                                                       |
| 018226 | SC | Import Orders<br>Include <priority> in order import format and carry through to RF Task Monitor<br/>iSupply [TD1]</priority>                                             |
| 018228 | SC | Import Orders<br>Auto create pick slip from importing order<br>iSupply [TD1]                                                                                             |
| 018232 | SC | Import Orders<br>Include transporter and service code in order data<br>iSupply [TD1]                                                                                     |
| 018244 | LS | Import Sales Orders<br>Remove obsolete program GAR720P<br>iSupply [TD6] (NHU)                                                                                            |
|        |    | Incorporations from fix versions                                                                                                    |
|        |    | From version 8.7.2.1                                                                                                    |
| 018096 | SC | Product Barcode Check<br>Improvements to the RF application that checks and records product barcodes<br>iSupplyRF [TD6]                                                  |
|        |    | From version 8.7.3.1                                                                                                    |
| 018096 | SC | Product Barcode Check program<br>Include a previous product button<br>iSupplyRF [TD6] (NHU)                                                                              |
| 018223 | РМ | Order Entry<br>Product line shows an updating Available-qty<br>iSupplyPortal [TD2] (NHU)                                                                                 |

| 018224                     | РМ             | Print Interim Box Number Labels<br>Print the sender code on the IBN label<br>iSupplyPortal [TD2] (NHU)                                                                                                    |  |
|----------------------------|----------------|----------------------------------------------------------------------------------------------------|--|
| 018243                     | DH             | Export Consignment Data to Transporter - Australia Post<br>Adjustments to all outputs to comply with specifications<br>iSupply [TD2] (NHU)                                                                                                    |  |
|                            |                | From version 8.7.4.1                                                                                                    |  |
| 018065                     | PM             | Transporter Invoice Import<br>Revise Startrack import format to latest specification<br>iSupply [TD1]                                                                                                    |  |
| 018251                     | PM             | Orders<br>Rectify incorrect trading partner details in edit mode<br>iSupplyPortal [TD2] (NHU)                                                                                                    |  |
|                            |                |                                                                                                    |  |
|                            |                | From version 8.7.5.1                                                                                                    |  |
| 018250                     | PP             | From version 8.7.5.1Export Consignment Data to Transporter - TNT<br>Rectify incorrect payer code when third party pays<br>iSupply [TD2] (NHU)                                                                                                    |  |
| 018250                     | PP<br>PM       | From version 8.7.5.1         Export Consignment Data to Transporter - TNT         Rectify incorrect payer code when third party pays         iSupply [TD2] (NHU)         Order Entry         Disallow the entry of orders with no product data         iSupplyPortal [TD2] (NHU)                                                                                                    |  |
| 018250<br>018256<br>018259 | PP<br>PM<br>PM | From version 8.7.5.1         Export Consignment Data to Transporter - TNT         Rectify incorrect payer code when third party pays         iSupply [TD2] (NHU)         Order Entry         Disallow the entry of orders with no product data         iSupplyPortal [TD2] (NHU)         RF Task Monitor         Fix the display of completed pick slips for the last seven days         iSupply [TD2] (NHU) |  |

## New maintainable settings

| Details                               |
|---------------------------------------|
| Pick slip prefix                      |
| Current pick slip number              |
| Auto create pickslips                 |
| Receiving group reference prefix      |
| Show expected received qty            |
| Create receiving tasks from device    |
| Receiving group reference prefix      |
| Last receiving group reference number |
| Receiving check in type               |
| Order type                            |
|                                       |

## Import/export file format changes

| Transaction                   | Data fields                                                  |
|-------------------------------|--------------------------------------------------------------|
| Bin Location Import - Generic | Number of products size increased from length 2 to length 6  |
| Product Import - Generic      | New data field RECEIVING CHECK IN TYPE added in position 332 |

## <u>Notes</u>

iSupply configuration file (iSupplyWindows.exe.config) <connectionStrings> node, requires the addition of the following parameter "PersistSecurityInfo=true" as follows-

<connectionStrings>

<add name="iSupplySQLDB" providerName="System.Data.SqlClient" connectionString="Server=LSI-SQL01\SQL2005; User Id=lsi; Password=lsi; Database=RM-Test-DB-8-8-1-1-LSI; Pooling=false; Application Name=iSupply; PersistSecurityInfo=true" />

</connectionStrings>

The same change is to be made to the eCS configuration file (iSupplyeCSService.exe.config) and the web services configuration file (Web.config).

#### iSupply install steps for this release when upgrading from iSupply version 8.7.1.1

#### **Preparation**

- 1. Ensure all users are logged out of iSupply and cannot log in.
- 2. Stop the eCS service on the server that runs it.
- 3. Stop any external processes that may access the iSupply database.
- 4. Make a backup copy of the iSupply SQL database.

#### Application server (x86)

- 1. Uninstall the currently installed iSupply Windows version via Control Panel.
- 2. Uninstall the currently installed iSupply eCS Service version via Control Panel.
- 3. Install iSupply Windows 8-8-1-1.msi by running "setup.exe".
- 4. Ensure that the configuration file "C:\Program Files\LSI\iSupply Windows\iSupplyWindows.exe.config" has been updated with the server and database names.
- 5. Install iSupply eCS Service 8-8-1-1.msi by running "setup.exe".
- 6. Ensure that the configuration file "C:\Program Files\LSI\iSupply eCS Service
- \iSupplyeCSService.exe.config" has been updated with the server and database names.

#### Application server (x64)

- 1. Uninstall the currently installed iSupply Windows version via Control Panel.
- 2. Uninstall the currently installed iSupply eCS Service version via Control Panel.
- 3. Install iSupply Windows 8-8-1-1 x64.msi by running "setup.exe".

4. Ensure that the configuration file "C:\Program Files\LSI\iSupply Windows\iSupplyWindows.exe.config" has been updated with the server and database names.

5. Install iSupply eCS Service 8-8-1-1 x64.msi by running "setup.exe".

6. Ensure that the configuration file "C:\Program Files\LSI\iSupply eCS Service

- $\label{eq:service} \ensuremath{\mathsf{viSupplyeCSService.exe.config}}\xspace \ensuremath{\mathsf{has}}\xspace \ensuremath{\mathsf{been}}\xspace \ensuremath{\mathsf{ubc}}\xspace \ensuremath{\mathsf{viSupplyeCSService.exe.config}}\xspace \ensuremath{\mathsf{has}}\xspace \ensuremath{\mathsf{been}}\xspace \ensuremath{\mathsf{ubc}}\xspace \ensuremath{\mathsf{ubc}}\xspace$
- 7. NGEN iSupply Windows
- 7.1. Place the files "ngen.exe" and "NGENiSupplyWindows.bat" into iSupply's installation directory (Default: "C:\Program Files\LSI\iSupply Windows\Client\").
  7.2. Run the NGENiSupplyWindows.bat from command prompt as an Administrator
- 8. NGEN iSupply eCS Service

8.1. Place the files "ngen.exe" and "NGENiSupplyeCSService.bat" into iSupply's installation directory (Default: "C:\Program Files\LSI\iSupply eCS Service\Client\").

8.2. Run the "NGENiSupplyeCSService.bat" from command prompt as an Administrator

## Web server (x86)

1. Uninstall the currently installed iSupply Web Services version via Control Panel.

- 2. Uninstall the currently installed iSupply Web version via Control Panel.
- 3. Install iSupply Web Services 8-8-1-1.msi by running "setup.exe".

4. Ensure that the configuration file "C:\inetpub\wwwroot\iSupplyWebServices\Web.config" has been updated with the server and database names.

5. Install iSupply Web 8-8-1-1.msi by running "setup.exe".

6. Ensure that the configuration file "C:\inetpub\wwwroot\iSupplyWeb\Web.config" has been updated with the URL of the iSupplyWebServices.

## Web server (x64)

1. Uninstall the currently installed iSupply Web Services version via Control Panel.

2. Uninstall the currently installed iSupply Web version via Control Panel.

3. Install iSupply Web Services 8-8-1-1 x64.msi by running "setup.exe".

4. Ensure that the configuration file "C:\inetpub\wwwroot\iSupplyWebServices\Web.config" has been updated with the server and database names.

5. Install iSupply Web 8-8-1-1 x64.msi by running "setup.exe".

6. Ensure that the configuration file "C:\inetpub\wwwroot\iSupplyWeb\Web.config" has been updated with the URL of the iSupplyWebServices.

## Database server

1. Run the following database update script(s) (using SQL Server Management Studio) to update the iSupply database: DB8-8-1-1.sql.

## **Finalisation**

- 1. Test run iSupply.
- 2. Start the eCS service on the server that runs it.
- 3. Start any external processes that may access the iSupply database.
- 4. Allow users to login to iSupply.